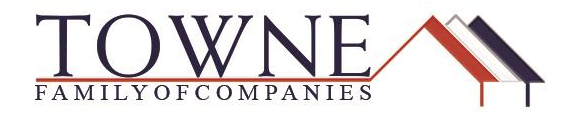

### HOW TO: Import a new loan using DO Casefile ID\

Follow the steps below to import a new loan using the DO Casefile ID, and avoid the need to run DU inside of TPO Connect.

Step 1:

When you "Add New Loan" there are now two options to import a new loan:

- FNM 3.2 File
- DO Casefile ID

| JE 🔨                                                             | Register Wholesale Loan                                          |  |
|------------------------------------------------------------------|------------------------------------------------------------------|--|
|                                                                  | mport Loan Data From FNM 3.2 File     mport from DO Casefile ID: |  |
| ADD NEW LOAN SCENARIOS RESOURCES ~                               |                                                                  |  |
| Wholesale Connect Portal. Please use the navigation bar above to | ······                                                           |  |
|                                                                  | G3 Drop Here to Upload or Click to Browse                        |  |
|                                                                  |                                                                  |  |
| Loans                                                            |                                                                  |  |
|                                                                  | Back Cancel Skip                                                 |  |
|                                                                  |                                                                  |  |

## Step 2: Click on "Import from DO Casefile ID and the import window will update allowing you to input the ID number and click "Next."

| Register Wholesale Loan              | ×                           |
|--------------------------------------|-----------------------------|
| O Import Loan Data From FNM 3.2 File | Import from DO Casefile ID: |
| Back                                 | Cancel Next                 |

#### Step 3:

Verify that the information populated from the Casefile ID, and click "Register."

| 1003 / Loan Informatic<br>Select Borrower Pair                                                                                       |              |                    | Register                       |  |  |
|----------------------------------------------------------------------------------------------------|--------------|--------------------|--------------------------------|--|--|
| The income / assets of a person other than the Borrower will be used. The income / assets of the Borrower's spouse will not be used. |              |                    |                                |  |  |
| Para Lara America                                                                                                    | •            | Desision FICO      |                                |  |  |
| Dase Lobin Announ                                                                                                    | 3            | Decision rice      |                                |  |  |
| Lien Position                                                                                                    | First •      | Interest Rate      | 4.500                          |  |  |
| Sub Financing                                                                                                    | 🔾 Yes 🔹 🔍 No | Prepayment Penalty | No                             |  |  |
| Loan Type                                                                                                    | FHA 🔹        | MI Coverage        | %                              |  |  |
| Agency Case Number                                                                                                    |              | MI Months          |                                |  |  |
| Seller Loan Number                                                                                                    | 1            |                    | Lender Paid Mortgage Insurance |  |  |
| Universal Loan Identifier                                                                                                    |              | Impound Waiver     | Not Weived                     |  |  |
| Section of the Act                                                                                                    | 2038         | Documentation Type | Select One                     |  |  |
|                                                                                                    |              |                    |                                |  |  |

Step 4:

A message will appear in the top, Right-hand corner confirming the DO findings are uploading to the Documents Tab. Do not exit the loan until this message box goes away.

| un                                                                                                    | 여 ☆ 🙂 🖬 🔍 🔳                                          |
|----------------------------------------------------------------------------------------------------|------------------------------------------------------|
|                                                                                                    | Retrieving documents, please × do not close the loan |
|                                                                                                    |                                                      |
| Loan Number: - Loan Type: FRA Rate: 4.500%<br>Total Loan Amt: \$2 00 Loan Purpose: Furchase LTV/CLTV: 96.50% / 96.50% | 1st 🔒 🗹 🖉 Started                                    |
|                                                                                                    |                                                      |

Step 5:

You will then see the DO findings and credit are uploaded to the Documents Tab.

| Import Additional Data            | WHOLESALE: CONDITIONS               |                                       | Drag & Drop files here or Browse for files |
|-----------------------------------|-------------------------------------|---------------------------------------|--------------------------------------------|
| LOAN ACTIONS                      | 1407792282.FINDINGS                 | 78 05/17/2019 9:47 AM Jennifer Drouin | ÷0                                         |
| V DISCLOSORE TRACKING             | 1407792282borrower1.CREDITPRINTFILE | 59 05/17/2019 9:47 AM Jennifer Drouin | -0 💼                                       |
|                                   | <ul> <li>UNDERWRITING</li> </ul>    |                                       | Drag & Drop files here or Browse for files |
| (\$) FEES                         |                                     |                                       |                                            |
| & CONDITIONS                      |                                     |                                       |                                            |
|                                   | [UNASSIGNED]                        |                                       | Drag & Drop files here or Browse for files |
| S LOAN ESTIMATE FEE<br>MANAGEMENT | All Borrowers                       |                                       |                                            |
| LOCK                              |                                     |                                       |                                            |

# NOTE:Make sure that you release the DO Casefile ID to Towne Mortgage<br/>Company prior to submitting the loan for Underwriting. If the DO<br/>Casefile ID is transferred to Towne, DU does not need to be ran in TPO Connect.

#### FANNIE MAE Job Aid Reference Links:

Submitting a Wholesale Loan Casefile for an Underwriting Recommendation

Requesting Additional Sponsoring Lenders

Importing New Loans using the DO Casefile ID